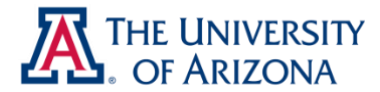

# **Required COI Training**

## Instructions for Completing COI Training

STEP 1: To access the COI training, click here: Conflict of Interest Required Disclosure Training

#### **STEP 2**: Select REGISTER

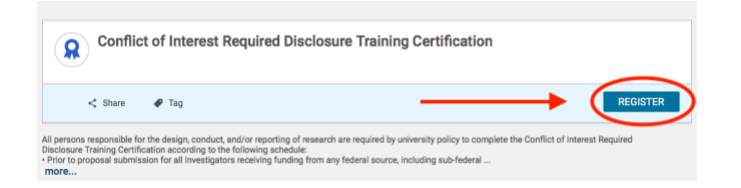

# STEP 3: Select COMPLETE REGISTRATION

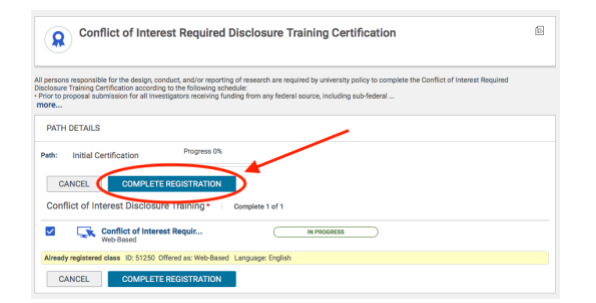

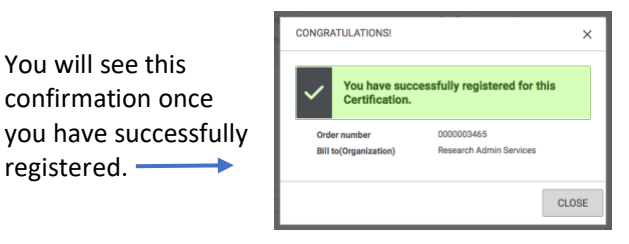

## STEP 4: Select LAUNCH

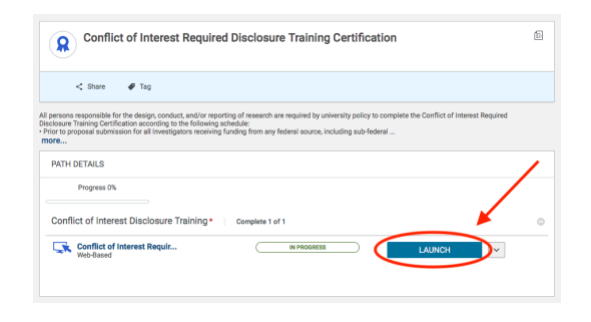

**STEP 5**: COMPLETE the training course.

When you have successfully completed the training course, you will be taken to a confirmation page. You can also print a certificate from this page.

| Class    |                                          |     |
|----------|------------------------------------------|-----|
| Conflic  | t of Interest Required Disclosure Traini | ng  |
| ID: 1475 |                                          |     |
|          | Successful Completed on: 16-NOV-2        | 020 |
| PRINT    | ERTIFICATE V                             |     |